## liteCUE-basic

# cue

## Description

8

Sensor port

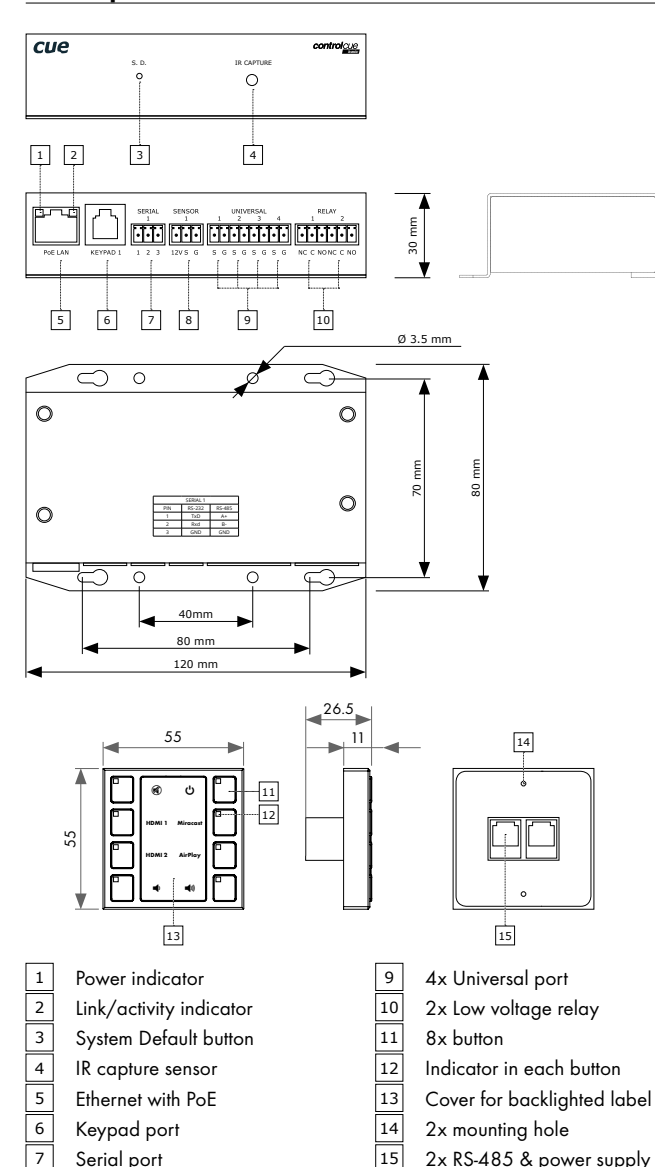

#### Connection

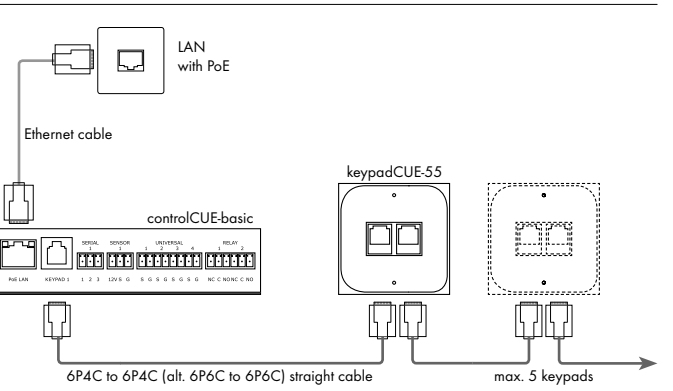

## **Connector Pinouts**

| SENSOR 1 |                        | SERIAL 1 |        |        |
|----------|------------------------|----------|--------|--------|
| Pin      | Description            | Pin      | RS-232 | RS-485 |
| 12V      | Power +12 VDC output   | 1        | TxD    | A+     |
| S        | Signal (digital input) | 2        | RxD    | В-     |
| G        | Ground                 | 3        | Ground | Ground |
|          |                        |          |        |        |

**RELAY 1 - 2** 

Pin

С

NC

NO

NC

С

2

Description

Relay 1 - contact normal close

Relay 1 - contact normal open

Relay 2 - contact normal close

Relay 2 - common contact

NO Relay 2 - contact normal open

Relay 1 - common contact

#### UNIVERSAL 1 - 4

| Pin | Description          |
|-----|----------------------|
| 1 S | Universal 1 - signal |
| 1 G | Ground               |
| 2 S | Universal 2 - signal |
| 2 G | Ground               |
| 3 S | Universal 3 - signal |
| 3 G | Ground               |
| 4 S | Universal 4 - signal |
| 4 G | Ground               |

#### KEYPAD 1 (6P6C connector)

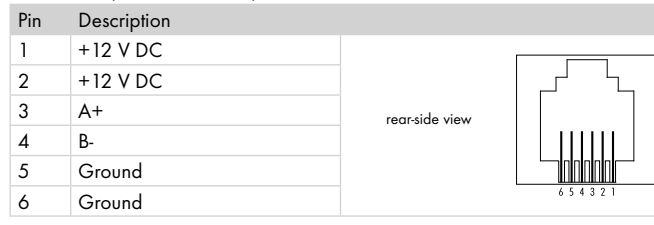

## **Initial Setup**

- Connect the controlCUE-basicr to the network. PoE port is required. In the default settings, the unit is enabled to get the IP address and DNS servers using the DHCP of the network.
- 2. Connect you PC to the <u>same</u> network.
- 3. Launch Admin Web
  - Using Reservation Suite Scanner
    - Download Reservation Suite Scanner from www.touchone.eu, section Resources. This application does not require installation.
    - Run Reservation Suite Scanner.exe and search for units.
    - Tick the option "Show all CUEunits" in the left bottom corner.
    - Launch Admin Web by double click on the selected controlCUE-basic.
  - Using File Explorer
    - Run File Explorer on your computer and select "Network".
    - Cue System units can be found in the section "Other devices".
    - Launch Admin Web by double click on the selected controlCUE-basic.
- 4. Admin Web home page is displayed. From the factory, the controlCUE-basic is empty and login is not required.
- Go to "This unit configuration" and do the basic setup of the unit IP settings, date and time, etc. Use the "Menu" button to go back to home page.
- 6. Go to "Simple Setup". The pop-up window "New project" is displayed. Note: The Internet Explorer is not supported for the Simple Setup application.
- Use the "Create button" to create new project (enter the Project name) or use the "Import" button to import project from file \*.cssp.
- 8. Press "Save" to store changes.
- Click on button located in the top right corner. It opens the Setup guide, where complete Simple Setup is described.

## **Factory Default Setup**

When the controller Reset button is pressed longer then 5 sec., the factory default function is performed and setup is as follows:

- IP address: from DHCP
- IP Mask: from DHCP
- Password: Empty (no input required)
- All settings and Simple Setup project are deleted

### **Box Contents**

controlCUE-basic unit keypadCUE-55 unit Keypad cable Ethernet cable Quick Start Declaration of Conformity & Warranty Conditions